### **Gateway Connectivity EVO 1.0**

|                                                                                                    |                                                  | -                                    |                                                                                                    | 1                                                                                                    |                                                                                                    | A State of the second                                                                                                    | 1. 1. 1.                                                                                                    |
|----------------------------------------------------------------------------------------------------|--------------------------------------------------|--------------------------------------|----------------------------------------------------------------------------------------------------|----------------------------------------------------------------------------------------------------|----------------------------------------------------------------------------------------------------|----------------------------------------------------------------------------------------------------|----------------------------------------------------------------------------------------------------|
| A CONTRACTOR OF                                                                                                    | A CONTRACTOR                                     |                                      | the second second second                                                                                                    |                                                                                                    |                                                                                                    |                                                                                                    | the Barry                                                                                                    |
|                                                                                                    |                                                  |                                      |                                                                                                    |                                                                                                    |                                                                                                    |                                                                                                    |                                                                                                    |
| Section and the second                                                                                                    |                                                  |                                      |                                                                                                    |                                                                                                    |                                                                                                    | - 0 X                                                                                                    |                                                                                                    |
| 1 million (1997)                                                                                                    | The set in der and the set of the set of the set | A A A bout white to a but            |                                                                                                    |                                                                                                    |                                                                                                    | and the second second se                                                                                                    | and the second                                                                                                    |
|                                                                                                    | NAME AND ADDRESS AND ADDRESS ADDRESS             |                                      | 0240                                                                                                    |                                                                                                    |                                                                                                    | the second second second second second second second second second second second second second second second s                                                                                                    | and all and a second                                                                                                    |
|                                                                                                    |                                                  |                                      |                                                                                                    |                                                                                                    |                                                                                                    | The second second second second                                                                                                    | and the second second se |
|                                                                                                    | II and                                           |                                      | 18 Streth Tex                                                                                                    | Ar Guely                                                                                                    | Medium speed exhaust                                                                                                    | and the second second second                                                                                                    |                                                                                                    |
| 50 6                                                                                                    | M ID add profiles                                | Field history in Artolic             | South Pages for Ear                                                                                                    | Ar Gusto Base                                                                                                    | High speed signly                                                                                                    | and the second second                                                                                                    |                                                                                                    |
| and the second                                                                                                    | Tuffager comm.                                   | Fact testery statustes               | Available 13 School Taxe                                                                                                    | CO2 level                                                                                                    | High quest exhaut                                                                                                    | the second second                                                                                                    |                                                                                                    |
| A State of the second                                                                                                    | CEM Code                                         | Fault had any open status            | Har Subsh Puete Par Day                                                                                                    | Fred Harder                                                                                                    | Frod potection per heater artport                                                                                                    | and the second second s |                                                                                                    |
| and the second second                                                                                                    | Where candidan                                   | Comitor                              | U                                                                                                    | Yestidon Care                                                                                                    | Partadar subjects                                                                                                    |                                                                                                    |                                                                                                    |
| - el                                                                                                    | Manufacture tide                                 | Operation Status                     | Max Num Of Switch Pares                                                                                                    | Ar Filter Tone Flamaring                                                                                         | Free ventilation heating setport                                                                                                    |                                                                                                    |                                                                                                    |
|                                                                                                    | Silterare build date                             | 544                                  | Actual Vertilation apound                                                                                                    | Ar filter Time Duration                                                                                          | Fine ventilation cooling offset                                                                                                    |                                                                                                    |                                                                                                    |
|                                                                                                    | Marsha                                           | Number Of Switch Pairie              | Actual Ferinased Debusar                                                                                                    | Ar Filter Parcentage                                                                                             |                                                                                                    | The second second second second second second second second second second second second second second second se                                                                                                    |                                                                                                    |
|                                                                                                    | ALM D. MitcheshiD                                | India subdy part                     | Andlew                                                                                                    | Educe NPH                                                                                                    |                                                                                                    |                                                                                                    |                                                                                                    |
|                                                                                                    | W update consul                                  | Day Of Week                          |                                                                                                    | water 70°31                                                                                                    |                                                                                                    |                                                                                                    |                                                                                                    |
|                                                                                                    | FW variates status                               | Hear                                 | Amazing Son 7                                                                                                    | Mage 1                                                                                                    |                                                                                                    |                                                                                                    |                                                                                                    |
|                                                                                                    | Pell spidate ETA                                 | Mister                               |                                                                                                    |                                                                                                    |                                                                                                    |                                                                                                    |                                                                                                    |
|                                                                                                    | This special approved                            | Switch part sortial easts            |                                                                                                    |                                                                                                    |                                                                                                    |                                                                                                    |                                                                                                    |
|                                                                                                    | Last Martin and a                                | Bathdh point, Public Port            |                                                                                                    |                                                                                                    |                                                                                                    |                                                                                                    |                                                                                                    |
|                                                                                                    | N summer day line                                | Bedrift permit Auto-CD1              |                                                                                                    |                                                                                                    |                                                                                                    |                                                                                                    |                                                                                                    |
|                                                                                                    | Beer see                                         | South part Aug U.C.                  |                                                                                                    |                                                                                                    |                                                                                                    |                                                                                                    |                                                                                                    |
|                                                                                                    | Tell Sele                                        | Install west Continues               |                                                                                                    |                                                                                                    |                                                                                                    |                                                                                                    |                                                                                                    |
|                                                                                                    | 10.0 10.0                                        | Only program active                  |                                                                                                    |                                                                                                    |                                                                                                    |                                                                                                    | -                                                                                                    |
|                                                                                                    | Bundance                                         | Clash program modulan                |                                                                                                    | A                                                                                                    |                                                                                                    |                                                                                                    | 6800.00                                                                                                    |
|                                                                                                    | Summer DEM arrest                                | Activitie Clerk program              |                                                                                                    |                                                                                                    |                                                                                                    |                                                                                                    | HF Etherne                                                                                                    |
|                                                                                                    | Test hotor roter                                 | GP Schuckele Type                    |                                                                                                    |                                                                                                    |                                                                                                    |                                                                                                    |                                                                                                    |
| 10                                                                                                    | Fait Nation Single                               | Seish Parts Po Day                   |                                                                                                    | dar good aquiy                                                                                                   |                                                                                                    | No. of Concession, name                                                                                                    |                                                                                                    |
|                                                                                                    |                                                  |                                      |                                                                                                    |                                                                                                    |                                                                                                    |                                                                                                    |                                                                                                    |
|                                                                                                    | Time Every Like                                  |                                      |                                                                                                    |                                                                                                    |                                                                                                    | and the second second s |                                                                                                    |
|                                                                                                    | 18 42 57 836 schumpton fla                       | D 87 READ HOLDING REGISTERS 46107 IN | I della (XXX2<br>A SXTAA                                                                                                    |                                                                                                    |                                                                                                    | 8                                                                                                    |                                                                                                    |
|                                                                                                    | TANASA Conversion was by 102,000                 |                                      |                                                                                                    | the second second second second second second second second second second second second second second second s   | and the second second se | and the second second s |                                                                                                    |
|                                                                                                    | P Terme and para to                              | nter 🔯 🚯 🚯                           | 11 10 11 11 10 m                                                                                                    |                                                                                                    | and the second second se | Printing 2                                                                                                    |                                                                                                    |
|                                                                                                    |                                                  |                                      |                                                                                                    |                                                                                                    | 440 8 4 8 8 8 m                                                                                                    |                                                                                                    |                                                                                                    |
| and the second second se |                                                  |                                      |                                                                                                    |                                                                                                    | 24/14                                                                                                    | 10035 TT0                                                                                                    | and the second second second second second second second second second second second second second second second                                                                                                    |
| and the statement of the section of                                                                                                    |                                                  |                                      |                                                                                                    |                                                                                                    |                                                                                                    |                                                                                                    |                                                                                                    |
|                                                                                                    |                                                  |                                      | and the second second se | And the owner of the owner of the owner of the owner of the owner of the owner owner owner owner owner owner own |                                                                                                    |                                                                                                    |                                                                                                    |
|                                                                                                    | -                                                |                                      |                                                                                                    |                                                                                                    | the second second second second second second second second second second second second second second second se                                                                                                    |                                                                                                    |                                                                                                    |
|                                                                                                    |                                                  |                                      |                                                                                                    |                                                                                                    |                                                                                                    |                                                                                                    |                                                                                                    |
| Waran and                                                                                                    |                                                  |                                      |                                                                                                    |                                                                                                    | -                                                                                                    |                                                                                                    |                                                                                                    |
|                                                                                                    | In the bar                                       |                                      |                                                                                                    |                                                                                                    | $\bigcirc$                                                                                                    |                                                                                                    |                                                                                                    |
|                                                                                                    | Card Card Card Card Card Card Card Card          | n ( ) ++ /=                          | - 10 HO HILL                                                                                                    | THE OWNER AND ADDRESS OF TAXABLE PARTY.                                                                          | 0                                                                                                    |                                                                                                    |                                                                                                    |
| the art is how?                                                                                                    | 11 1" 1"                                         | 15 12 16                             |                                                                                                    | The Case of the Party                                                                                            |                                                                                                    | A MARCONAL                                                                                                    |                                                                                                    |
| 10                                                                                                    | 1 1 2 @ 3                                        | H A and a la                         |                                                                                                    | 112 112 11                                                                                                    |                                                                                                    |                                                                                                    |                                                                                                    |

### Videó - Beüzemelési útmutató https://vimeo.com/573960104/213d46a3cf

### Szoftver letöltés:

Töltse le az alábbi linkről a szükséges programokat, hogy elvégezhesse az eszköz konfigurálását:

https://www.siberzone.es/download/21146/

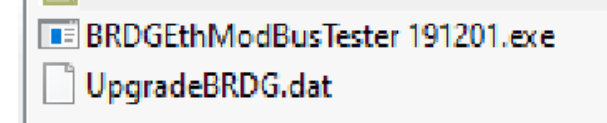

### Az eszköz (ethernet gateway) szoftverének frissítése

Csatlakoztassa az eszközt egy micro-USB-USB kábelen keresztül a számítógéphez, melyen a programok vannak.

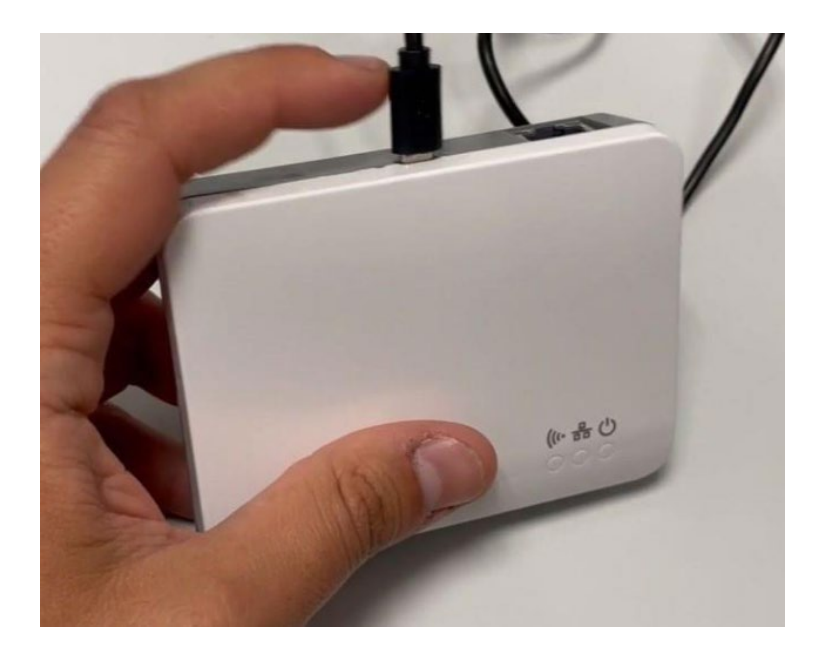

Az internet hálózati kábelt is csatlakoztassa az eszközhöz:

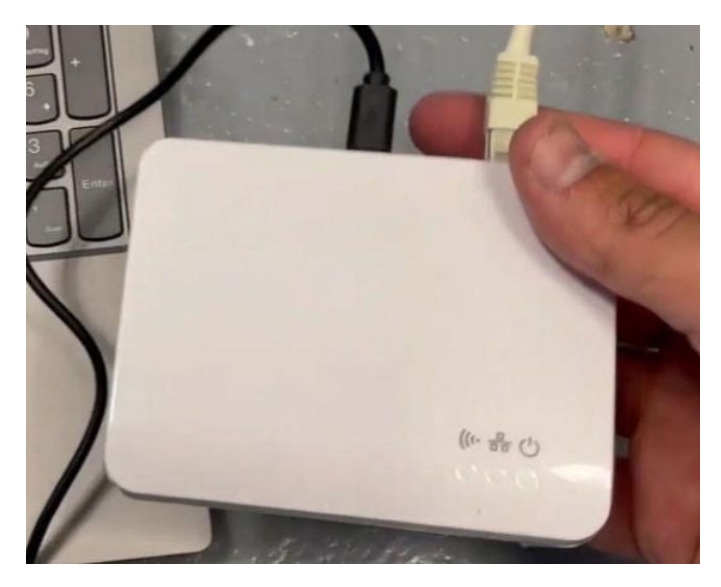

Miután az eszközt az USB segítségével csatlakoztattuk a számítógéphez és a hálózati kábel is csatlakozásra került, módosítsuk a "UpgradeBRDG" program kiterjesztését a ".dat" kiterjesztés ".exe"-re cserélésével.

| P BRUGEURMOUDUSTERES TRIEVI |                       | A CONTRACTOR OF A CONTRACTOR OF A CONTRACTOR OF A CONTRACTOR OF A CONTRACTOR OF A CONTRACTOR OF A CONTRACTOR OF | 1 7 7 7 W W                                                                                                    |
|-----------------------------|-----------------------|----------------------------------------------------------------------------------------------------|----------------------------------------------------------------------------------------------------|
| UpgradeBRDG.exe             | 19/01/2021 16:48      | Archivo DAJ                                                                                                    | 4.00C.P                                                                                                    |
|                             |                       |                                                                                                    |                                                                                                    |
|                             |                       |                                                                                                    |                                                                                                    |
|                             |                       |                                                                                                    |                                                                                                    |
|                             |                       |                                                                                                    |                                                                                                    |
|                             |                       |                                                                                                    |                                                                                                    |
|                             |                       |                                                                                                    |                                                                                                    |
|                             |                       |                                                                                                    |                                                                                                    |
|                             |                       |                                                                                                    |                                                                                                    |
|                             | Cambia                | ar nombre                                                                                                    |                                                                                                    |
|                             | and the second second |                                                                                                    |                                                                                                    |
|                             |                       |                                                                                                    | and the second and the second and the second second s |
|                             |                       | Al cambiar la extensión d                                                                                       | le nombre de archivo, el archivo puede quedar inutilizadie.                                                                                                    |
|                             |                       | Al cambiar la extensión d                                                                                       | te nombre de archivo, el archivo puede quedar mutanzaole.                                                                                                    |
|                             |                       | Al cambiar la extensión d                                                                                       | e nombre de archivo, el archivo puede quedar inutilicade.<br>a cambiarla?                                                                                                    |
|                             | <b>A</b>              | Al cambiar la extensión d<br>¿Está seguro de que dese                                                           | e nombre de archivo, el archivo puede quedar inutricade.<br>a cambiarla?                                                                                                    |
|                             | <b>A</b>              | Al cambiar la extensión d<br>¿Está seguro de que dese                                                           | e nombre de archivo, el archivo puede quedar inutricade.<br>a cambiarla?                                                                                                    |

A szoftver ezután elindul, hogy frissítse az eszközt a rendelkezésre álló legújabb verzióra. Kövesse az utasításokat a frissítéshez nyomja meg az "y" és az "enter" billentyűt.

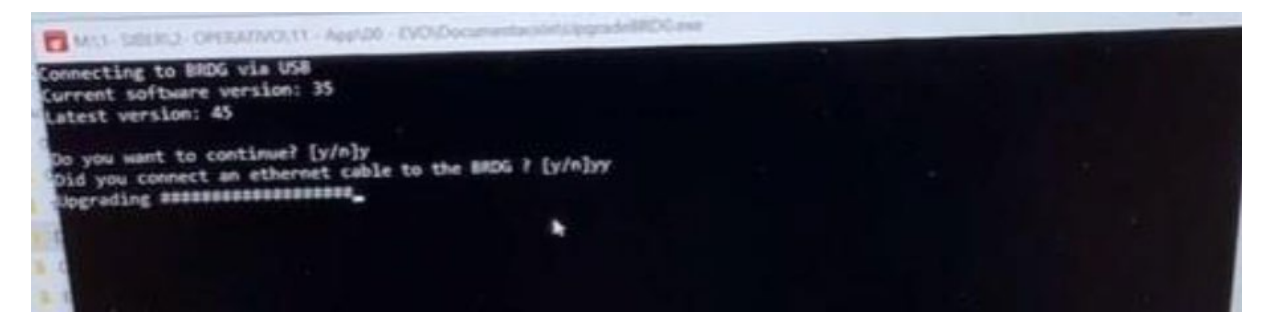

Amint megjelenik az "Current software version" /aktuális szoftver verzió/ frissítése, nyomja meg az enter gombot, és a program bezárul.

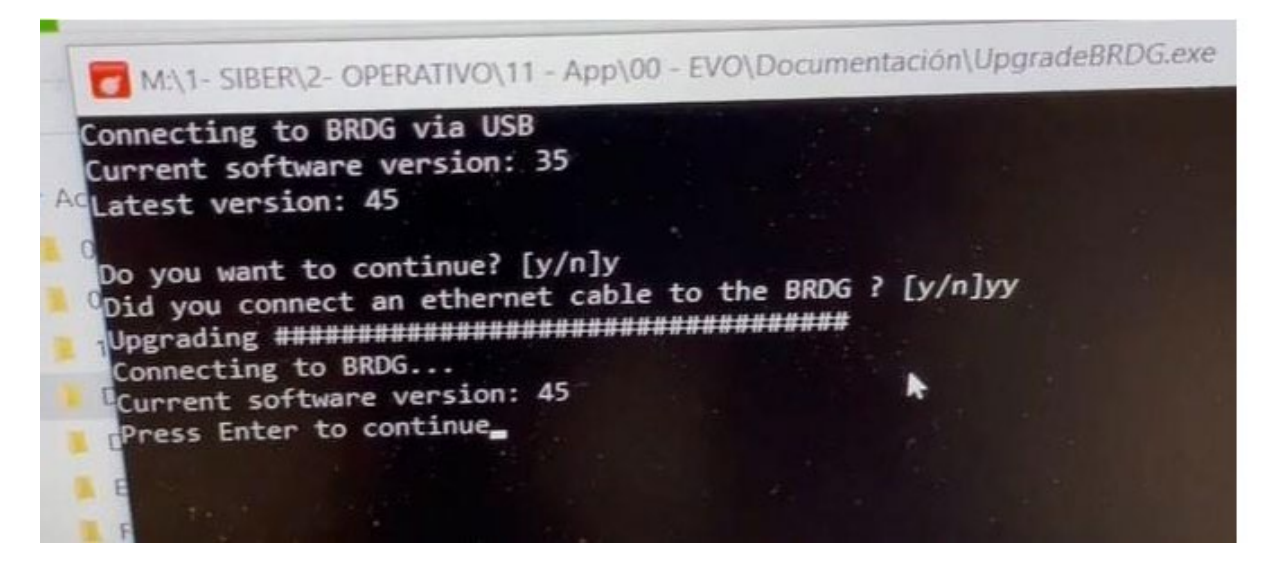

### Az eszköz internethálózatra történő csatlakozása

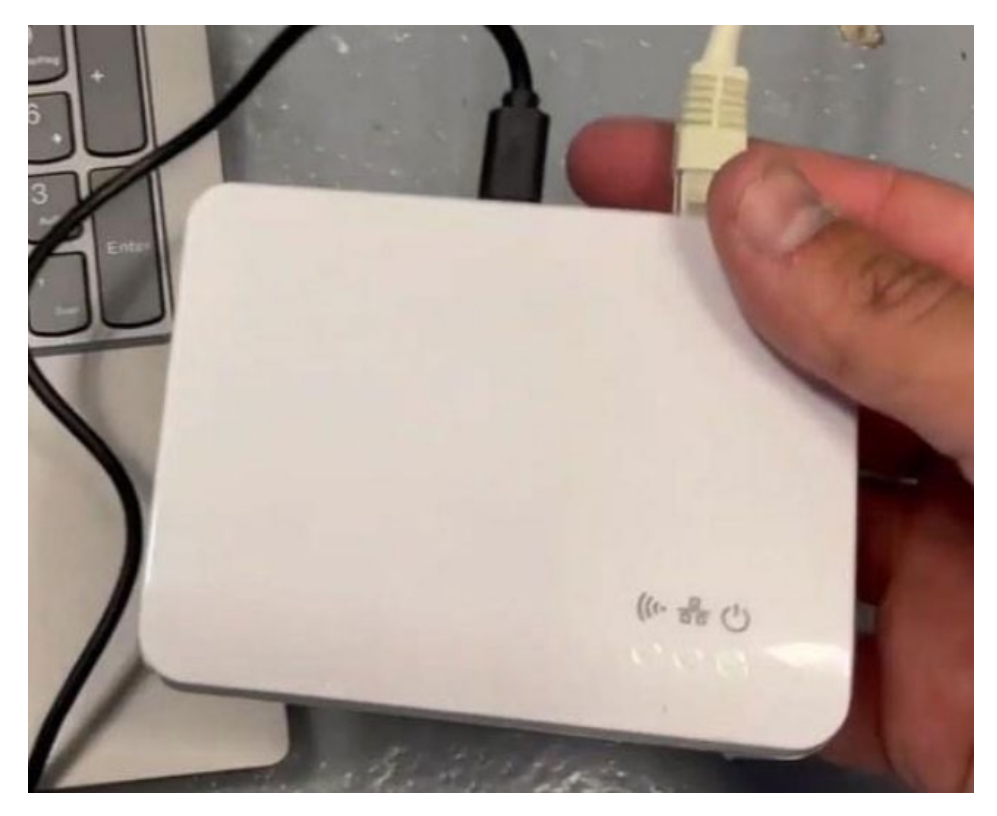

Az eszközt ethernet kábelen keresztül csatlakoztassuk a rooterhez.

A micro-USB-tápkábelt is csatlakoztassuk az eszközhöz a router közelében.

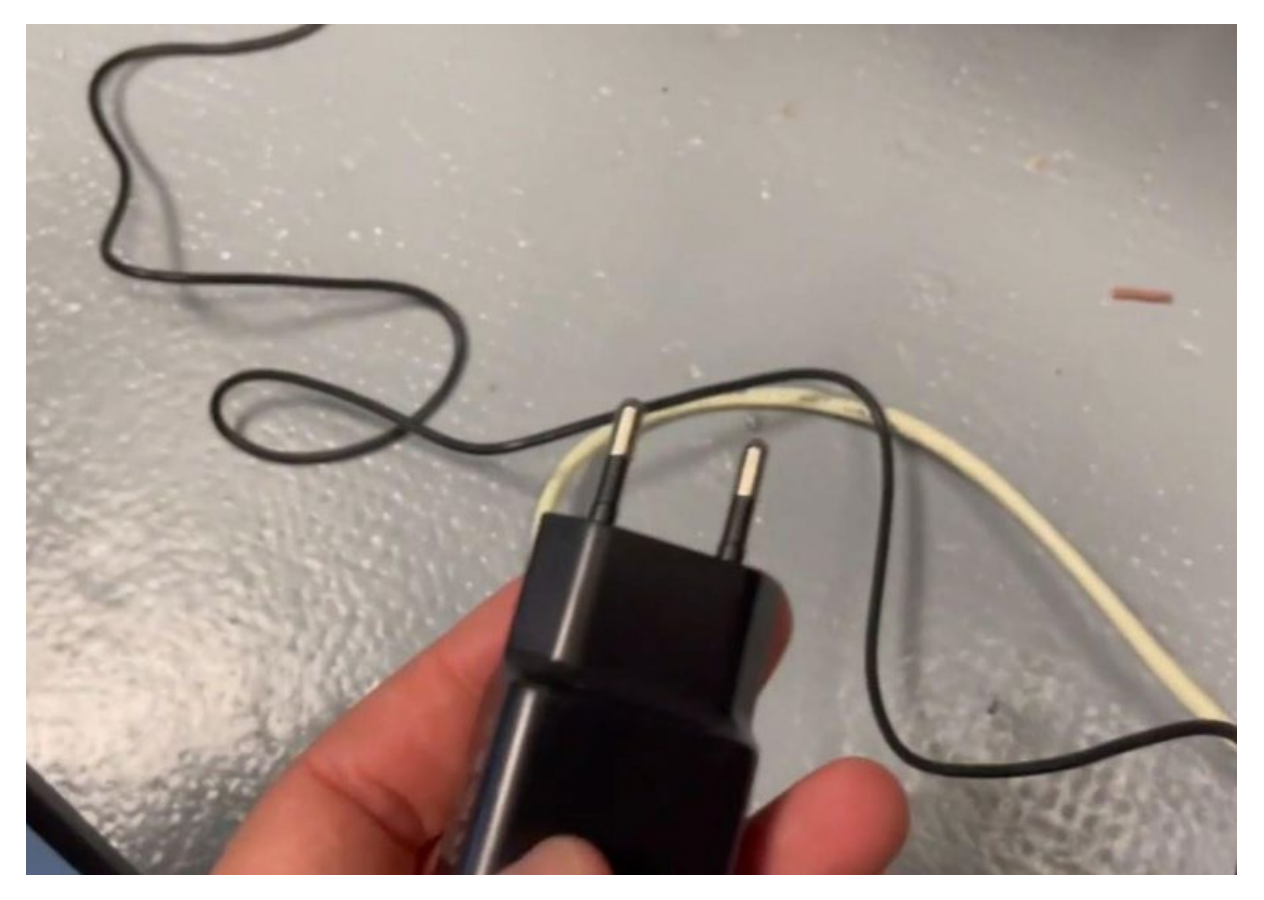

Amikor újra csatlakoztatjuk az eszközt, van egy körülbelül 10 perces időablakunk, amelyben a "BRDGEthModBusTester" szoftveren keresztül hozzáférhetünk.

Amikor elindítjuk a "BRDGEthModBusTester" programot, egy Windows biztonsági figyelmeztetést kapunk, nagyon fontos, hogy "engedélyezzük a hozzáférést", hogy később hozzáférhessünk az eszközhöz.

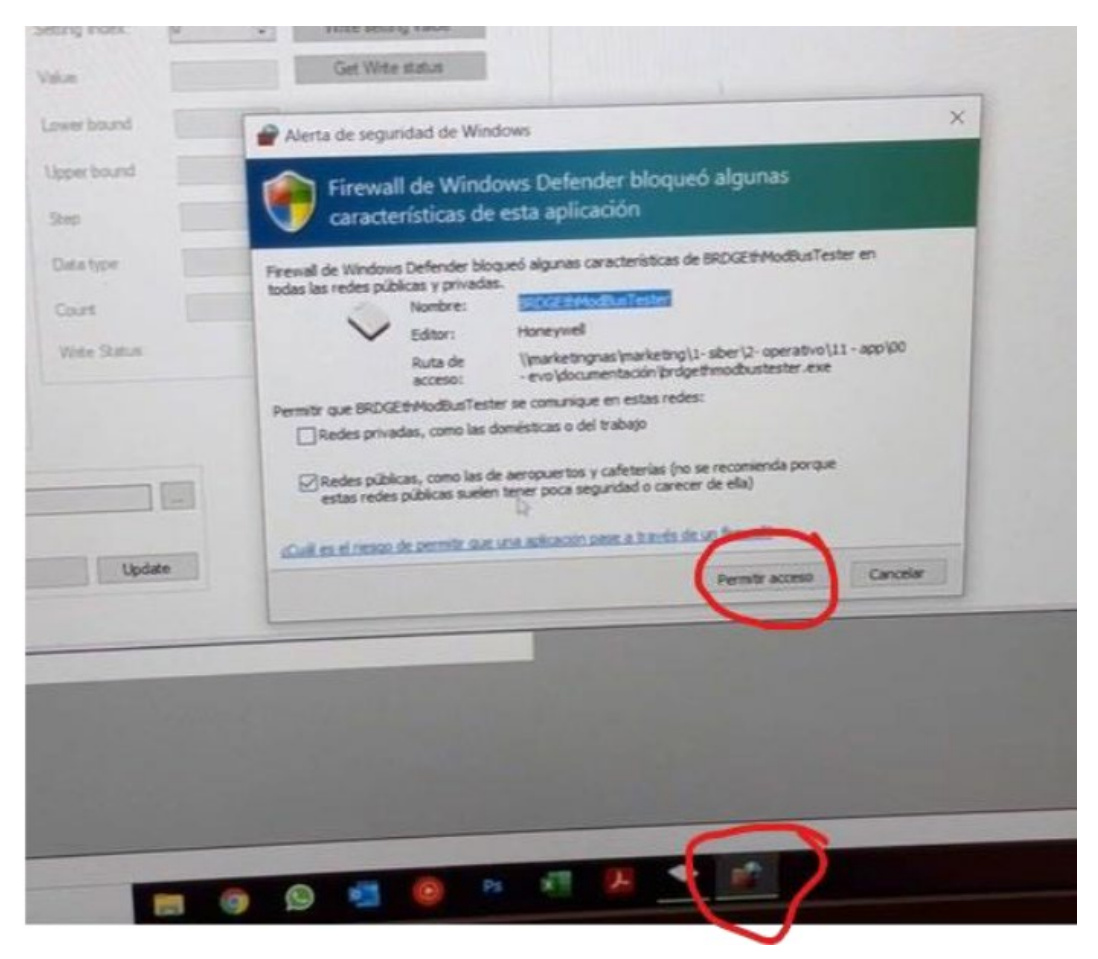

A hozzáférés engedélyezése után az eszközök listájában megjelenik egy IP-cím, amelyet ki kell választanunk és majd a bal oldali ikonra kell kattintanunk, hogy csatlakozhassunk az eszközhöz.

| Listen Q                                              | C Recreate nod | e tabs |
|-------------------------------------------------------|----------------|--------|
| WebSocket                                             | Settings       |        |
| COM4                                                  | Modbus address | 0      |
| Read Function Function Code ReadHoldingRegiste - Read | Setting Tag    | 0      |
| Register Address 40000 1 Quarter 1 0                  | Setting Index: | 0      |
| Interval 1000 🗧 ms 🗌 Enable Polled Read               | Value          |        |
| Wite Function Function Code WriteRepater - Write      | Lower bound    |        |
| Address (40000 13 Value 10 5                          | Upperbound     |        |

### Eszköz konfiguráció

| luct Type supported by p                                                                                       | The second second | 45 02C05 (4) VMS 02HB                              | eate node tabs N R RV | <b>2 1</b> 0                                                              |                              |                                                                                          |                                               |                                    |                |                    |           |         |
|----------------------------------------------------------------------------------------------------|----------------------------------------------------------------------------------------------------|----------------------------------------------------|-----------------------|---------------------------------------------------------------------------|------------------------------|------------------------------------------------------------------------------------------|-----------------------------------------------|------------------------------------|----------------|--------------------|-----------|---------|
| ince type subponed by th                                                                                       | a had                                                                                                    |                                                    | and presses where he  |                                                                           |                              |                                                                                          |                                               |                                    |                |                    |           |         |
| RF serial                                                                                                    | 0x0078005E                                                                                                    | Messages send current hour                         | 16                    | Address 13.                                                               | 0                            | Reset device                                                                             | 56785 15                                      | Current                            | Gateway 192.16 | 8.1.1              |           |         |
| MF ID, subID, prod type                                                                                        | 0x0001C848                                                                                                    | Messages send last hour                            | 0                     | Address 14:                                                               | 0                            | Power on Time                                                                            | 244                                           | Curr                               | ent DNS1 80.58 | 61.254             |           |         |
| Software version                                                                                               | 0xFF2B                                                                                                    | RF load current hour[%]                            | 0.08291111            | Address 15                                                                | 0                            | Daylight saving type                                                                     | 0                                             | Curr                               | ent DNS2 80.58 | 51.250             |           |         |
| OEM Code                                                                                                    | 106                                                                                                    | RF load last hour [%]                              | 0                     | Address 16:                                                               | 0                            | timezone offset                                                                          | 0                                             | Binding                            |                |                    |           |         |
| Rf trancv. capabilities                                                                                        | QxFEFE                                                                                                    | Product type                                       | 0x00000000            | Address 17:                                                               | 0                            | UTC Time                                                                                 | 17-09-20 10:58:57                             | Initiate binding ty                | ype: 0 - Incom | ing single product | 8-        |         |
| Manufacturer date                                                                                              | NOT AVAILABLE                                                                                                    | Bind command                                       |                       | Address 18.                                                               | 0                            | Local Time                                                                               | 17-09-20 10:58:57                             | Slave UID to bir                   | nd to: 0 G:    | 1                  |           |         |
| Software build date                                                                                            | 14-5-2020                                                                                                    | Create Node                                        |                       | Address 19:                                                               | 0                            | IP adress assignment                                                                     | 0                                             |                                    | 0              | O Bind             | Remove    | 16      |
| Identifier                                                                                                    | BRDG-02EM23                                                                                                    | First address to assign                            | 1                     | Address 20                                                                | 0                            | IP address                                                                               | 192.168.0.207                                 | Product Type                       |                | 9 0110             | Tremore   | -       |
| ustomer specific Product ID                                                                                    | 0xC848                                                                                                    | Remove node                                        |                       | Address 21:                                                               | 0                            | Netmask address                                                                          | 255.255.255.0                                 | Manufact group                     | 1 0 M          | anufacturer; 20    | set Set   | 5       |
| stomer specific Node Id                                                                                        |                                                                                                    | Actual binding status                              | 0                     | Address 22:                                                               | 0                            | Gateway address                                                                          | 192 168 0 1                                   | Hw type                            | 0 0 R          | Whex: 0001         | C8004 Get |         |
| RF comm status                                                                                                 | 0                                                                                                    | No of nodes                                        | 4                     | Address 23:                                                               | 0                            | DNS1 address                                                                             | 192.168.0.1                                   |                                    | and a          |                    |           |         |
| Battery status                                                                                                 | 0                                                                                                    | 7Address 1                                         | 3                     | Address 24                                                                | 0                            | DN52 address                                                                             | 0.0.00                                        |                                    |                |                    |           |         |
| Fault status                                                                                                   | 0                                                                                                    | Address 2                                          | 4                     | Address 25.                                                               | 0                            | Activate new ip settings                                                                 |                                               | Push buton bind                    | ing            | Serial Number      |           |         |
| RF statistics index                                                                                            |                                                                                                    | Address 3                                          | 5                     | Address 26                                                                | 0                            | MAC address                                                                              | 58 F3 87 78 0D 5E                             | Disabled                           | Set Get        | ABCDE              | Set       |         |
| RF stats amount                                                                                                |                                                                                                    | Address 4                                          | 2                     | Address 27:                                                               | 0                            | Device Passw                                                                             |                                               | O triable incom                    | ning binding   |                    | Get       |         |
| RF stats device ID                                                                                             |                                                                                                    | Address 5:                                         | 0                     | Address 28.                                                               | 0                            | Server domain name                                                                       | wss://gw.siberclouc                           | O milate colgo                     | ing beiding    |                    |           |         |
| RF stats average                                                                                               |                                                                                                    | Address 6                                          | 0                     | Address 29:                                                               | 0                            | UID                                                                                      | 00 09 CF FF 0F 36 5                           | Actual Binding st<br>N/A (default) | alus.          |                    | Get       |         |
| RF stats stdev                                                                                                 |                                                                                                    | Address 7:                                         | 0                     | Address 30:                                                               | 0                            | RF protocol                                                                              | 0                                             |                                    |                |                    |           |         |
| RF stats min                                                                                                   |                                                                                                    | Address 8                                          | 0                     | Address 31:                                                               | 0                            | Firmiware URL                                                                            |                                               | Server connectio                   | n setup        | 0                  |           |         |
| RF stats max                                                                                                   |                                                                                                    | Address 9                                          | 0                     | Address 32:                                                               | 0                            | FW update status                                                                         | 0x0000                                        | Password                           |                | v                  |           | - 11    |
| stats percentage missed                                                                                        |                                                                                                    | Address 10                                         | 0                     | OEM code                                                                  | 106                          | Link status                                                                              | 3                                             | Server URL                         |                | 1                  |           |         |
| RF stats received count                                                                                        |                                                                                                    | Address 11                                         | 0                     | Modbus events                                                             | 3 <b>13</b>                  | Current IP Address                                                                       | 192 168 1 193                                 | GUID                               |                |                    |           | 2       |
| RF stats time since last                                                                                       |                                                                                                    | Address 12                                         | 0                     | Update firmware                                                           |                              | Current IP Mask                                                                          | 255.255.255.0                                 |                                    |                |                    | Wite      | -       |
| RF stats min<br>RF stats max<br>atats percentage missed<br>RF stats received count<br>RF stats time since last |                                                                                                    | Address 9<br>Address 9<br>Address 10<br>Address 12 | 0<br>0<br>0<br>0<br>0 | Address 31:<br>Address 32:<br>OEN code<br>Modbus events<br>Update femware | 0<br>0<br>106<br>3 <b>13</b> | Firmware URL<br>FW update status<br>Link status<br>Current IP Address<br>Current IP Mask | 0x0000<br>3<br>192.168.1.193<br>255.255.255.0 | Server connectio                   | in setup 1     | 0                  | Wite      | 11<br>2 |

#### A hozzáférés engedélyezése után

• A refresh current page 3 gomb megnyomásával frissítse az összes átjáró rekordot.

#### EVO párosítás:

- o Adja meg a 0001C892 kódot (EVO VMD-02RPS78 modell) a RAW hex cellába 4
- o Nyomja meg a Set gombot 5
- o Válassza ki a "Outgoing product type" opciót a 8-as mezőben.
- o Adja hozzá a 6-os cellába az első szabad számot, amely nagyobb, mint 1 a címlistában 7
- o Állítsa alaphelyzetbe (reset) vissza az EVO-t
- o 5 percen belül nyomja meg a Bind gombot 9
- o Hagyjon eltelni néhány másodpercet
- o Frissítse az összes hídregisztert a 3. gomb megnyomásával.
- o Most már látnunk kell az eszközt a 7-es címlistában

Amennyiben a készülékhez érzékelő eszközt is szeretne párosítani, abban az esetben ismételje meg a folyamatot minden egyes rendelkezésre álló szenzorral. Fontos, hogy a szenzorok már kapcsolódjanak az EVO-hoz, mielőtt párosítanánk őket az "Ethernet Bridge" eszközzel:

o Írja be a 0001C845 kódot (CO2-érzékelő) vagy a 0001C846 kódot (páratartalom-érzékelő) a 4. cellába.

- o Nyomja meg az 5. gombot
- o Válassza ki a "Bejövő egyedi termék" lehetőséget a 8-as mezőben.
- o Írja be a 6-os cellába a 7-es listában az első 1-nél nagyobb szabad számot.
- o Nyomja meg a 9. gombot
- o Gyorsan állítsa a szondát párosítási üzemmódba (\*)
- o Hagyjon eltelnie néhány másodpercnek
- o Frissítse az összes hídregisztert a 3. gomb megnyomásával.
- o Most már látnunk kell a készüléket a 7-es listában

#### Állítsuk be a Gateway címet:

o Írjuk be a hídmatrica kódját (szóközök nélkül, nagybetűket tiszteletben tartva) a

szövegmezőbe 10

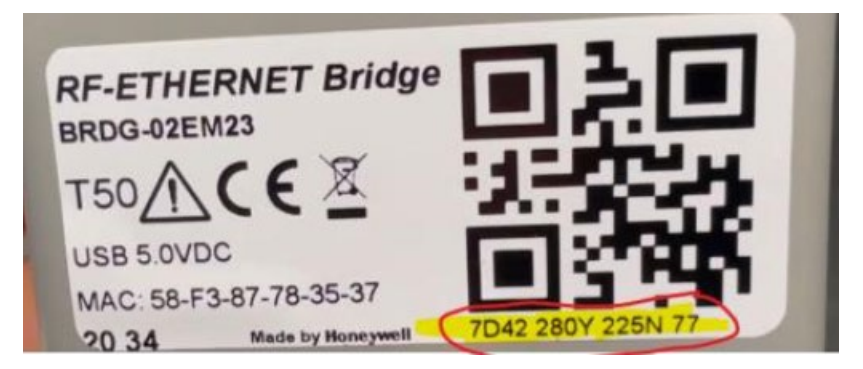

o Írjuk be a szövegdobozba a wss://gw.sibercloud.com/ címet 11

o Nyomja meg a gombot **12** 

- Aktiválja az események küldését a hídról:
- o Írja be a 3. számot a szövegmezőbe 13
- o Nyomja meg az Enter gombot

• Használja a híd sorozatszámát a 14. táblázatban, és y alakítsa át tizedes bázisra. Ez a szám lesz a híd átjáró kódja a mi APP-unk számára. (https://codebeautify.org/hex-decimal-converter)

Állítsa vissza a hidat:

o Írja be az 12345-öt a 15-ös szövegmezőbe

o Nyomja meg az Entert

• Zárja be a tesztelőt

# Importőr:

# MULTIKOMPLEX BUDAPEST KFT.

A páraelszívók szakértője... 1995 óta

## H-1211 Budapest Mansfeld Péter utca 27.

## tel.: (36-1) 427 0325

## www.multikomplex.hu